景文科技大學-新鮮人 Moodle 指引文件

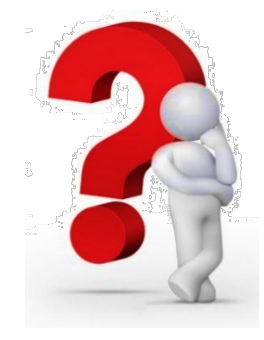

圖書資訊處 110/9/7 修正

如何找到 Moodle 數位學習平台課程?

Moodle 數位學習平台<mark>直接連結網址 https://md.just.edu.tw/</mark>

 STEP 1
 學校官網進入 Moodle 數位學習平台

 連結至【景文科技大學】官網首頁 <a href="https://www.just.edu.tw/">https://www.just.edu.tw/</a>

 →點選左邊
 Moodle 數位教學系統

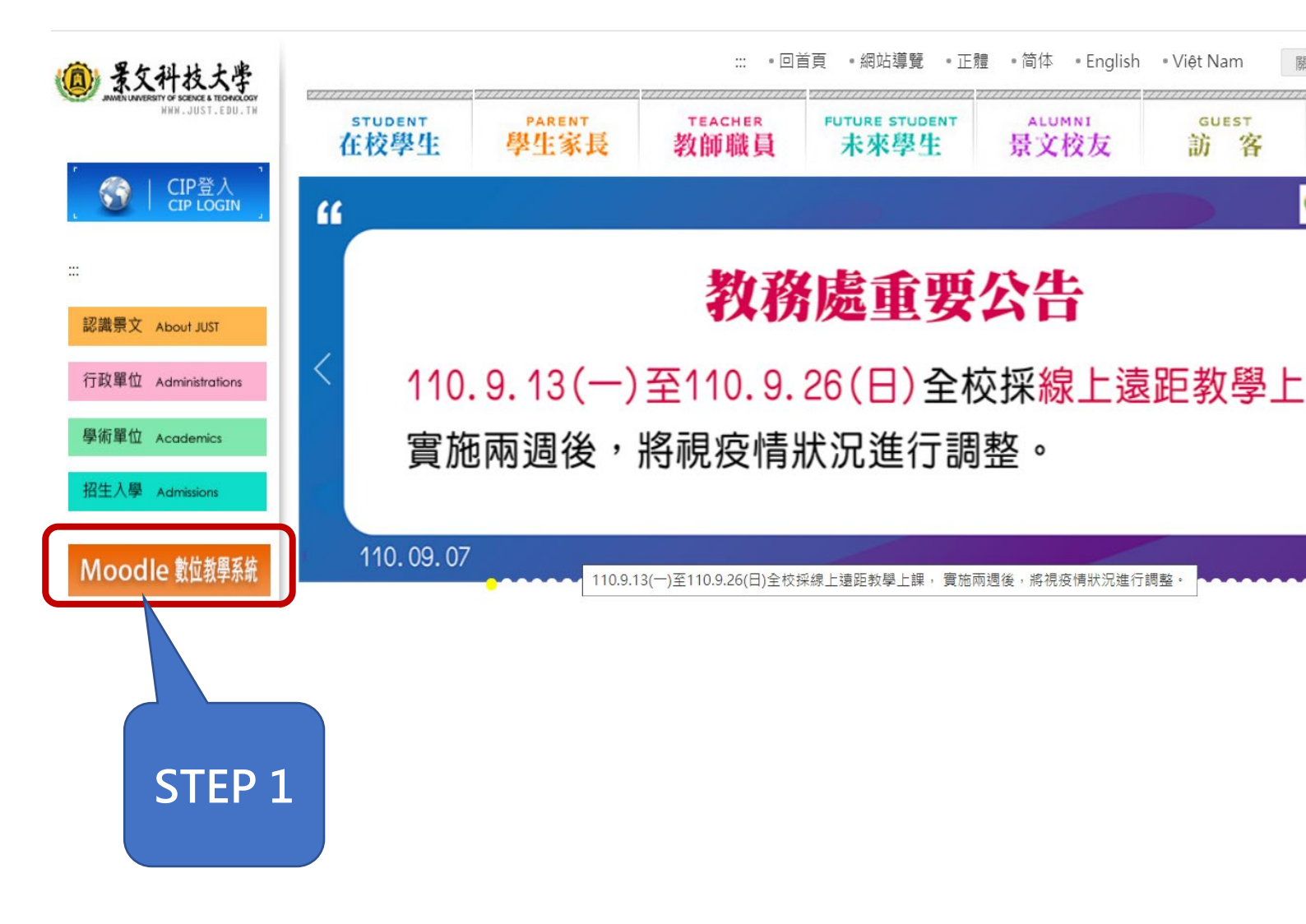

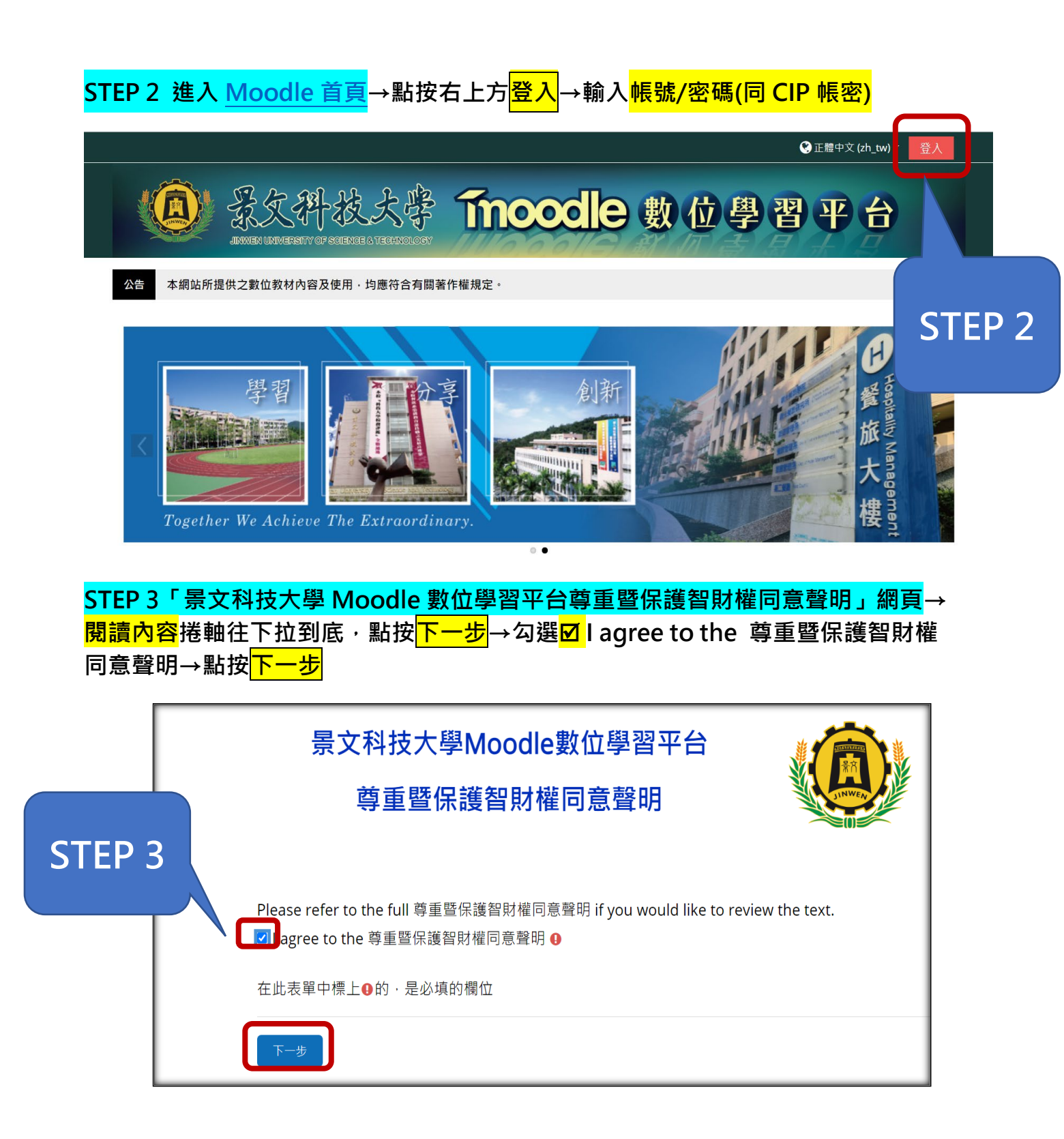

## STEP 4 《我的課程》下方呈現 110 學年度第一學期 Moodle 課程清單 點按<mark>課程名稱</mark>即可進入該課程,看到老師的教材內容。

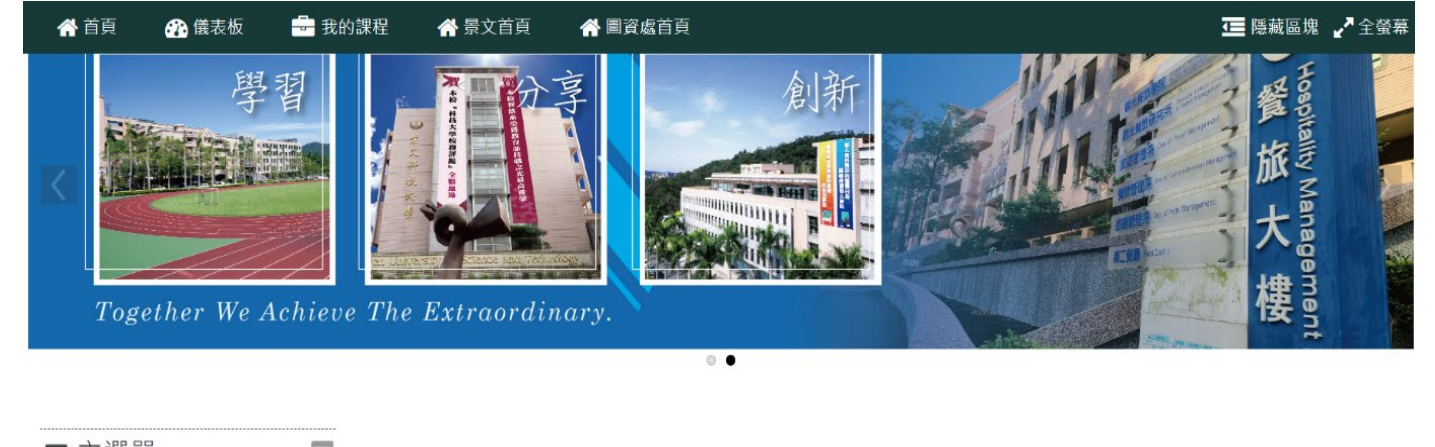

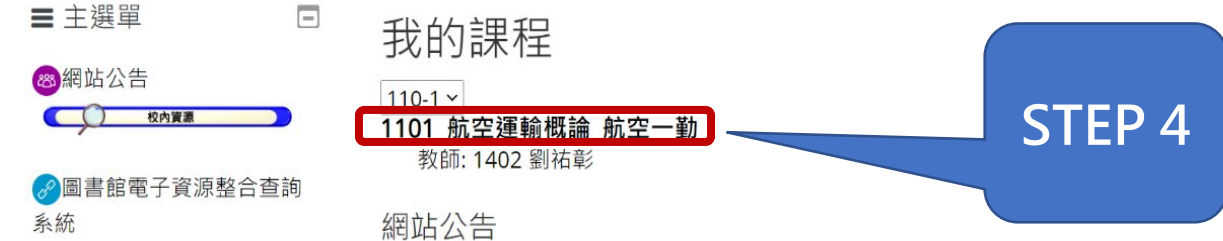

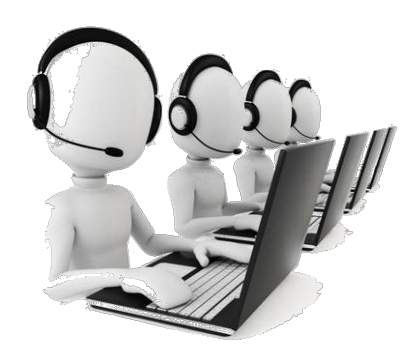

Moodle 平台操作諮詢:圖資處資訊服務組 jue99@just.edu.tw 校內分機 2767、2786

Moodle 平台課程諮詢:教務處課務組 sunny@just.edu.tw 校內分機 2183